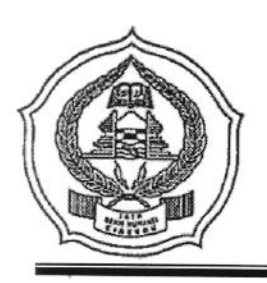

# KEMENTERIAN AGAMA RI INSTITUT AGAMA ISLAM NEGERI (IAIN) SYEKH NURJATI CIREBON

Alamat: Jl. Perjuangan ByPass Sunyaragi Telp. (0231) 481264 Faks. (0231) 489926 Cirebon 45132 Website: info.syekhnurjati.ac.id E-mail: info@syekhnurjati.ac.id

# PENGUMUMAN

NOMOR : 0701 /In.08/R.II/PP.00.9/02/2023

# Pembayaran Uang Kuliah Tunggal (UKT) Tahap Akhir

Diberitahukan kepada seluruh mahasiswa IAIN Syekh Nurjati Cirebon semester genap Tahun Akademik 2022/2023 bahwa untuk pembayaran Uang Kuliah Tunggal (UKT) tahap akhir akan dibuka dengan ketentuan sebagai berikut:

- 1. Mahasiswa mengajukan permohonan pembukaan pembayaran UKT melalui Fakultas masing,
- 2. Fakultas mengajukan permohonan pembukaan pembayaran UKT tahap akhir ke bagian keuangan,
- 3. Pembayaran Uang Kuliah Tunggal (UKT) akan dibuka kembali pada tanggal **15 dan 16 Februari 2023**,
- 4. Pengisian KRS online dapat dilakukan pada tanggal 17 dan 18 Februari 2023,
- 5. Pembayaran UKT dapat dilakukan dengan cara:
  - Mahasiswa semester 2 pembayaran UKT dapat dilakukan melalui Bank BRI dengan cara sebagai berikut:

### Menggunakan B R I M O (BRI Mobile)

- 1) Login pada aplikasi BRImo (masukkan Username dan Password);
- 2) Pilih menu BRIVA;
- Pilih sumber dana, masukkan Kode BRIVA dengan format: 92007+NIM Contoh: 920072281012345;
- 4) Pada halaman konfirmasi, pastikan nomor BRIVA dan jumlah pembayaran sudah sesuai;
- 5) Ikuti instruksi untuk menyelesaikan transaksi
- 6) Simpan bukti transaksi sebagai bukti pembayaran.

### Internet Banking BRI

- 1) Login pada laman https://ib.bri.co.id/ > Masukkan Username dan Password;
- 2) Pilih menu Pembayaran > BRIVA;
- 3) Masukkan Kode BRIVA dengan format: 92007+NIM Contoh: 920072281012345;
- 4) Pada halaman konfirmasi, pastikan nomor BRIVA dan jumlah pembayaran sudah sesuai;
- 5) Ikuti instruksi untuk menyelesaikan transaksi;
- 6) Simpan resi transaksi sebagai bukti pembayaran.

# ATM BRI

- 1) Masukkan kartu ATM BRI dan PIN BRI Anda;
- 2) Pilih menu Transaksi Lain > Pembayaran > Lainnya > BRIVA;
- 3) Masukkan Kode BRIVA dengan format: 92007+NIM Contoh: 920072281012345;
- 4) Pada halaman konfirmasi, pastikan nomor BRIVA dan jumlah pembayaran sudah sesuai;
- 5) lkuti instruksi untuk menyelesaikan transaksi;
- 6) Simpan struk transaksi sebagai bukti pembayaran.

# TELLER BANK BRI

- Datang ke BANK BRI terdekat dengan membawa nomor BRIVA (92007+NIM), Contoh: 920072281012345
  - Mengisi form sesuai ketentuan BANK BRI
  - Serahkan form yang telah diisi dan uang UKT
- 2) Teller memberikan bukti transaksi yang sudah tervalidasi
- 3) Simpan bukti transaksi sebagai bukti pembayaran.

b. Mahasiswa Semester 4 ke atas pembayaran UKT dapat dilakukan melalui Bank Mandiri dengan cara sebagai berikut:

#### Menggunakan ATM Mandiri

- 1) Masukkan Kartu ATM Mandiri dan PIN ATM Mandiri Anda;
- 2) Pilih Menu Bayar/Beli
- 3) Pilih Pendidikan
- 4) Masukkan Kode IAIN Syekh Nurjati Cirebon: 10092
- 5) Masukkan NIM
- 6) Muncul Tagihan UKT
- 7) Tekan 1 Jika Tagihan Benar
- 8) Pilih Ya
- 9) Simpan Struk sebagai Bukti Pembayaran

#### Lewat Teller Bank Mandiri

Datang ke Bank Mandiri terdekat lalu Mengisi form dengan cara:

- 1) Isi tanggal sesuai tanggal pada saat melakukan transaksi
- 2) Beri tanda pada kolom "Transfer"
- 3) Beri tanda pada kolom "Penduduk"
- 4) Tulis nama pengirim sesuai nama mahasiswa
- 5) Tulis nama penerima: IAIN Syekh Nurjati Cirebon (10092)
- Tulis nomor rekening dengan KODE JENIS BAYAR + NIM ANDA Contoh: 112281012345
- 7) Tulis nama Bank dengan BANK MANDIRI
- 8) Beri tanda pada pilihan sumber dana transaksi di kolom "Tunai"

### 6. Catatan Pembayaran UKT

- a. Simpan bukti pembayaran fisik dan sebaiknya difoto juga;
- b. Uang yang telah disetorkan di bank tidak dapat ditarik atau diminta Kembali,
- c. Bagi mahasiswa yang tidak melakukan pembayaran UKT pada waktu yang telah ditentukan disarankan untuk mengajukan cuti agar tidak dikenai tagihan dua kali pada semester berikutnya.

Demikian pengumuman ini disampaikan untuk diperhatikan dan dilaksanakan sebagaimana mestinya.

Cirebon, 13 Februari 2023

a.n. Rektor

artim

Wakil Rektor Bidang Administrasi Umum, Perencanaan dan Keuangan,

Tembusan Rektor.